①PDFファイルを任意のフォルダに保存し、アクロバットリーダーで開きます。

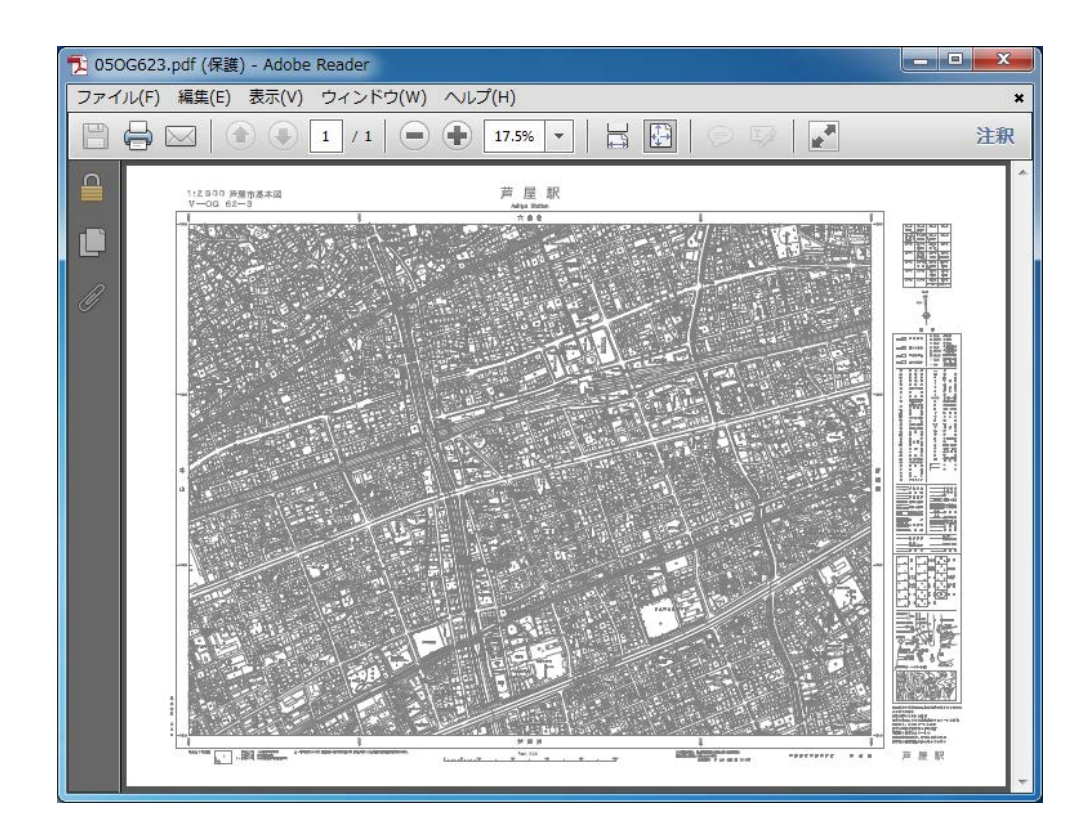

②メニューバーの「編集」→「スナップショット」を選択(クリック)します。

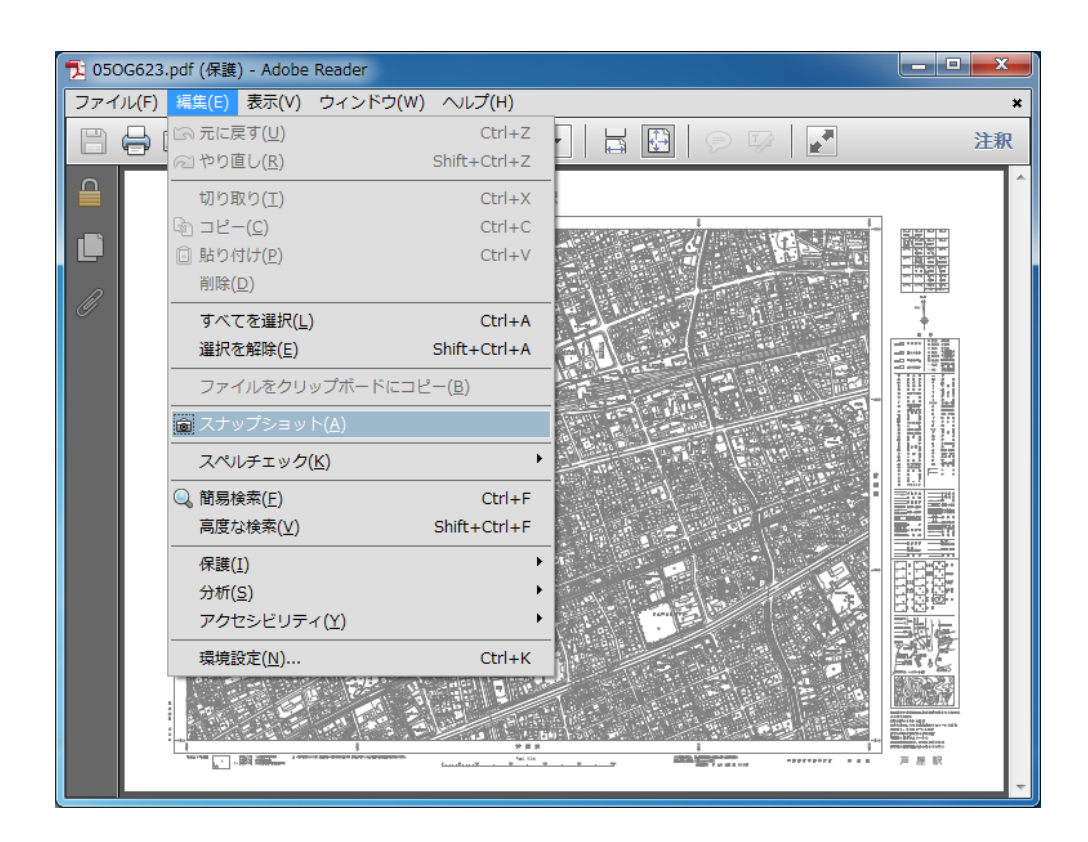

③マウスが「+」マークになったら、印刷したい部分の範囲を左クリックしたまま、斜めにドラッグし離します。

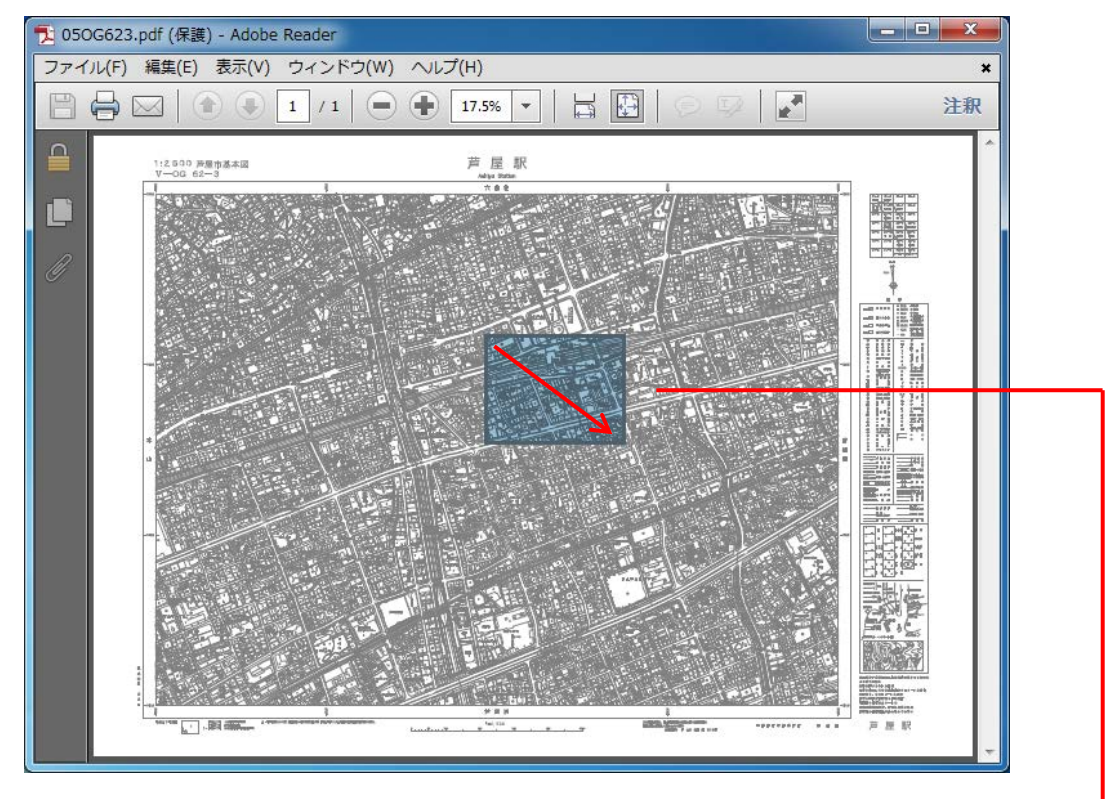

④出力するプリンタ名を指定し「印刷」をクリックします。

※ページの拡大/縮小を選択すると1:2,500になりませんのでご注意ください。

| 印刷                                                                                                    |                                                         |
|----------------------------------------------------------------------------------------------------|---------------------------------------------------------|
| プリンター(N): DocuWorks Printer ▼ プロパティ(P) [<br>部数(C): 1 マ □グレースケール(f                                                                         | <b>洋細設定(D)</b><br>白黒) で印刷(Y)                            |
| 印刷するページ<br>◎ すべて(A)<br>◎ 現在のページ(U)<br>◎ ページ指定(G)<br>▼ 詳細オプション<br>◎ 選択したグラフィック(L)                                                          | 注釈とフォーム(M)<br>文書と注釈<br>注釈の一覧(⊓)<br>文書 : 157.0 x 120.6mm |
| (概数または奇数ページ: 範囲内のすべてのページ ▼<br>〕 逆順に印刷(E) ページサイズ処理 ⑥ ポスター ⑧ 複数 ◎ 小冊子                                                                       | 297.01 x 210.02 ≋U                                      |
| <ul> <li>○ 合わせる(F)</li> <li>④ 実際のサイズ</li> <li>○ 特大ページを縮小</li> <li>○ カスタム倍率: 100</li> <li>%</li> <li>□ PDF のページサイズに合わせて用紙を選択(Z)</li> </ul> |                                                         |
| 向き:<br><ul> <li>● 自動縦 / 橫(R)</li> <li>○ 縦</li> <li>○ 横</li> </ul> ページ設定(S)                                                                | < ・ ・ ・ ・ ・ ・ ・ ・ ・ ・ ・ ・ ・ ・ ・ ・ ・ ・ ・                 |